## Instrukcja nr 1 - jak uzyskać dostęp do Portalu?

Dostęp do Portalu Obsługi Potencjału Śląskiego OW NFZ umożliwia link znajdujący się na stronie internetowej Śląskiego OW NFZ : <u>www.nfz-katowice.pl</u>

UWAGA ! Operacja logowania może być wykonana na dowolnym komputerze ( nie musi to być komputer w aptece) pod warunkiem że jest na nim zainstalowana przeglądarka Internet Explorer lub inna oraz że jest do niego podpięta drukarka.

Po otwarciu strony internetowej klikamy w zakładkę "Portal Świadczeniodawcy".

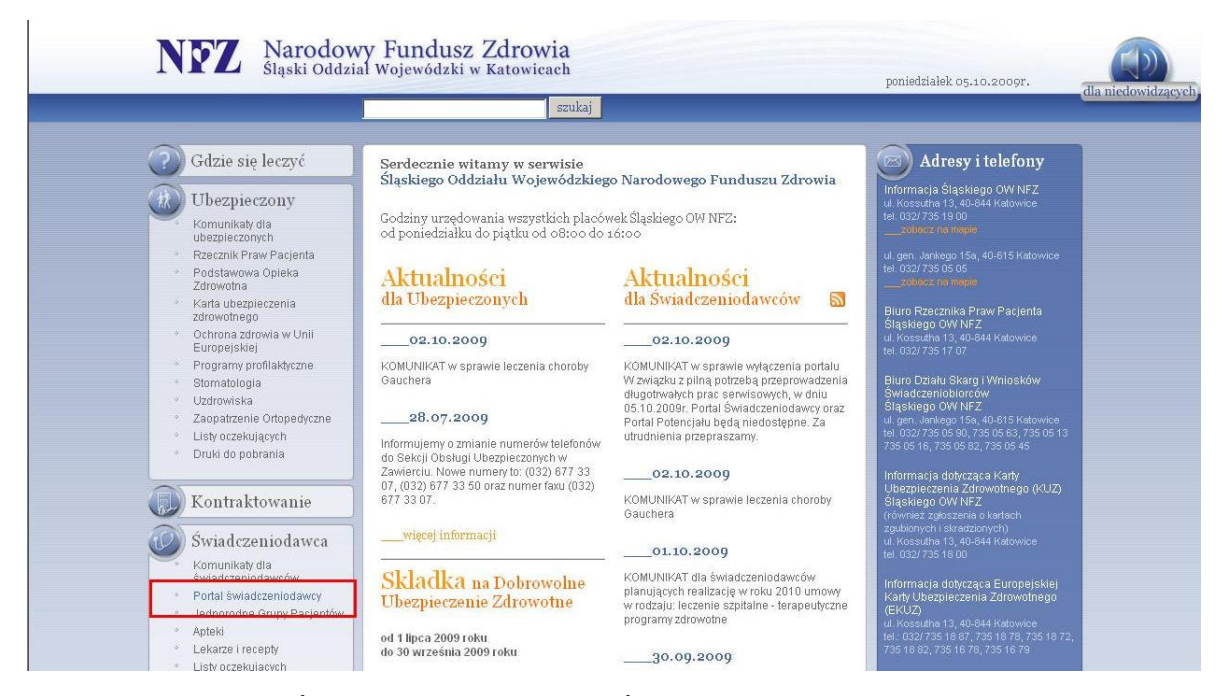

Następnie na stronie "Świadczeniodawca. Portal Świadczeniodawcy" klikamy zakładkę : Zalogowanie do Portalu Świadczeniodawcy.

| Odzie się leczyć       Świadczeniodawca<br>Portal świadczeniodawcy       Odresy i telefony         Ubezpieczony<br>buczpieczonych<br>• Rzecznik Praw Pacjenta<br>• Podstawowa Opieka<br>Zdrowotne<br>• Rzecznik praw Pacjenta<br>• Podstawowa Opieka<br>Zdrowotne<br>• Stornażdowia w Unii<br>Europejskie<br>• Stornażdowia w<br>• Stornażdowia       Świadczeniodawcy       Informacja Śląskiego OW NFZ<br>I Podstawcy       Informacja Śląskiego OW NFZ<br>I Podstawcy         • Podstawowa Opieka<br>Zdrowotne<br>• Stornażdowia w Unii<br>Europejskie<br>• Stornażologia<br>• Stornażologia       Informacja Śląskiego OW NFZ<br>I Podstawcy       Informacja Śląskiego OW NFZ<br>I Podstawcy       I Podstawcy       I Podstawcy       I Podstawcy       I Podstawcy       I Podstawcy       I Podstawcy       I Podstawcy       I Podstawcy       I Podstawcy       I Podstawcy       I Podstawcy       I Podstawcy       I Podstawcy       I Podstawcy       I Podstawcy                                                                                                    | Odzie się leczyć     Odzie się leczyć     Odzi |                                                                                     | szukaj                                                                                                    |                                                                                                    |
|----------------------------------------------------------------------------------------------------|----------------------------------------------------------------------------------------------------|-------------------------------------------------------------------------------------|----------------------------------------------------------------------------------------------------|----------------------------------------------------------------------------------------------------|
| Wezpieczony       Fortal swradczeniodawcy       Informacja Siąskiego OW NFZ         Komunikały dla<br>ubezpieczonych       Zalogowanie do Portalu Świadczeniodawcy       Informacja Siąskiego OW NFZ         Prezerzik Przw Pacjenta       Zalogowanie do Portalu Świadczeniodawcy       Informacja Siąskiego OW NFZ         Prezerzik Przw Pacjenta       Zalogowanie do Portalu Świadczeniodawcy       Informacja Siąskiego OW NFZ         V korst ubezpieczenia<br>zdrowotnego       Informacja Siąskiego OW NFZ       Informacja Siąskiego OW NFZ         Ochrona zdruwa w Unii<br>Europejskiej       Informacja Siąskiego OW NFZ       Informacja Siąskiego OW NFZ         Program profilaktyczne       Informacja Siąskiego OW NFZ       Informacja Siąskiego OW NFZ         Program profilaktyczne       Informacja Siąskiego OW NFZ       Informacja Siąskiego OW NFZ         Program profilaktyczne       Siąskiego OW NFZ       Informacja Siąskiego OW NFZ         Program Ofertowanie 8.94.0324 z dokumentacją       Informacja Siąskiego OW NFZ       Informacja Siąskiego OW NFZ         Program Ofertowanie 8.94.0324 z dokumentacją       Bluro Działu Skarg I Wrniosków       Bluro Działu Skarg I Wrniosków                                                                                                    | Working 13, 2000       Portal swindczeniodawcy       Informacja filaskego OW NFZ u boshina 3, 40-264 Hotowice tel (027/3519 100                                                                                                    | (?) Gdzie się leczyć                                                                | Świadczeniodawca                                                                                                    | Adresy i telefony                                                                                         |
| Podstawowa Opieka     Zatowotna     Podstawowa Opieka     Zatowotna     Zatowotna | Rzerznik Praw Pacjenta     Podstawowa Opieka     Załogowanie do Portalu Świadczeniodawcy     Karta ubezpierzenia     Zdrowatna     Karta ubezpierzenia     Zdrowatna     Kortowotna     Cohrona zdrowia w Unii     Europejskie     Program profilaktyczne     Stomatologia     Uzdrowiska     Zagogzatrzenie Orbopedyczne     Listy oczekujących     Druki do pobrania     Druki do pobrania     Druki do pobrania     Swiadczeń zdrowatnych na rok 2009     UWAGA świADCZENIODAWCY zainteresowani kontraktowaniem     Stakubalne obwiązującą     Toruki do pobrania                                                                                                    | Komunikaly dla<br>ubezpieczonych                                                    | Portal swiadczeniodawcy                                                                                                    | Informacja Śląskiego OW NFZ<br>ul. Kossufna 13, 40-644 Katowice<br>tel: 032/73519 00<br>zobjącz na mapie  |
| Karta ubezpieczenia<br>zdrowałnego     Ochrona zdrowia w Unii<br>Europejskiej     Program Ofertowanie 8,94,0324 z dokumentacją     Erdenia zdrowałnego     Program Ofertowanie 8,94,0324 z dokumentacją     Ews. 2,12,12,12,12,12,12,12,12,12,12,12,12,12                                                                                                    | *     Karta ubezpierzenia<br>zdrowotnego     Ilość plików: 6     [Archheum]     Bluro Fzetznika Praw Pacjenta<br>Śląskego OW NFZ       *     Ochrona zdrowiła W Unii<br>Europejskiej     temat dokumentu     u kłoszuła 13, 40,844 kłotowice<br>tel 1092/756 17 07       *     Programy profilaktyczne    25-03,2009     Bluro Fzetznika Praw Pacjenta<br>Śląskego OW NFZ       *     Stomatologia     Program Ofertowanie 8,94,0324 z dokumentacją     gobierz s<br>(exe, 17419 kB)       *     Uzdrowiska                                                                                                    | <ul> <li>Rzecznik Praw Pacjenta</li> <li>Podstawowa Opieka<br/>Zdrowotna</li> </ul> | > Zalogowanie do Portalu Świadczeniodawcy                                                                                                    | ul. gen. Jankego 15a, 40-615 Katowice<br>tel. 032/735 05 05<br>zobuoz na majple                           |
| Ochrona zdrovia w Unii<br>Europejskiej temat dokumentu i konsulna 13, 40-344 Katowice<br>tel 032/735 17 07     Programy profilaktyczne <u>25.03.2009</u> Stomatologia Program Ofertowanie 8,94,0324 z dokumentacją <u>pobierz s</u><br>El Urzbaytska                                                                                                    | Ochrona zdrovia w Unii Europejskiej Program profilaktyczne Stomatologia Uzdrowiska Zaopartzenie Orbpedyczne UWAGA ŚWIADCZENIODAWCY zainteresowani kontraktowaniem UWAGA ŚWIADCZENIODAWCY zainteresowani kontraktowaniem UWAGA śWIADCZENIODAWCY zainteresowani kontraktowaniem UWAGA śWIADCZENIODAWCY zainteresowani kontraktowaniem OTAK Store 20, 756 05 82, 756 05 82, 756 05 8 | <ul> <li>Karta ubezpieczenia<br/>zdrowotnego</li> </ul>                             | ilość plików: 6 [Archiwum]                                                                                                    | Biuro Rzecznika Praw Pacjenta<br>Ślaskiego OW NEZ                                                         |
| Program profilaktyczne     Program Ofertowanie 8,94,0324 z dokumentacją     Europ Zzała Strubier      Program Ofertowanie 8,94,0324 z dokumentacją     Europ Zzała Strubier      Europ Zzała Strubier      Europ Zzała Strubi | Europhical Strand Program y profiladyczne     Stomatologia     Stomatologia     Uzdrowiska     Uzdrowiska     Zaojadrzenie Orbopedyczne     Listy oczekujących     UWAGA ŚWIADCZENIODAWCY zainteresowani kontraktowaniem     Druki do pobrania     Druki do pobrania                                                                                                    | Ochrona zdrowia w Unii     Europeiskiej                                             | temat dokumentu                                                                                                    | ul. Kossutha 13, 40-844 Katowice                                                                          |
| Stomatologia     Program Ofertowanie 8,94,0324 z dokumentacją     pobierz.»     Bluro Działu Skarg i Wniosków     Świadczeniobiorców                                                                                                    | Stomatologia     Program Ofertowanie 8.94.0324 z dokumentacją <u>poblerz s</u><br>Uzdrowiska     Zadowiska     Zagopatzenie Ortopedyczne     Listy oczekujących     UWAGA ŚWIADCZENIODAWCY zainteresowani kontraktowaniem     Siwładczeń żdrowotnych na rok 2009 (uzgodnienia umów weilejetnich oraz     Siwładczeń żdrowotnych na rok 2009 (uzgodnienia umów weilejetnich to raz     postępowania konkurstowe) - informujenzy ze aktualnie obowjązującą     Informatia dotwiaza kłane                                                                                                    | Programy profilaktyczne                                                             | 25.03.2009                                                                                                    | Tel: 032/735 17 07                                                                                        |
| Slaskiego OA/NEZ                                                                                                    | Zaopatzenie Ortopedyczne    25.03.2009     Listy oczekujących     UWAGA ŚWADCZENIODAWCY zainteresowani kontraktowaniem     Listy oczekujących     UWAGA ŚWADCZENIODAWCY zainteresowani kontraktowaniem     zosto so za obstacza za obstacza z     | <ul> <li>Stomatologia</li> <li>Uzdrowiska</li> </ul>                                | Program Ofertowanie 8.94.0324 z dokumentacją pobierz »<br>[exe, 17419 kB]                                                                                                    | Biuro Działu Skarg i Wniosków<br>Świadczeniobiorców<br>Ślaskiego OW NEZ                                   |
| Zaopatrzenie Ortopedyczne    25.03.2009     ul.gen.Jankego 15a, 40-615 Katowice                                                                                                    | Listy oczekujących     UWAGA ŚWIADCZENIODAWCY zainteresowani kontraktowaniem     tel (032/736 to 50, 736 06 53, 736 06 13     Swiadczeń zdrowotnych na rok 2009 (uzgodnienia umów władcienich oraz     postępowania konkurstwoł- informujem,ż ze aktualnie obowiązującą     Informacia dobrzeca kladnie                                                                                                    | * Zaopatrzenie Ortopedyczne                                                         | 25.03.2009                                                                                                    | ul. gen. Jankego 15a, 40-615 Katowice                                                                     |
| Listy oczekujących     UWAGA ŚWIADCZENIODAWCY zainteresowani kontraktowaniem     Swiadczeń zdrowotnych na rok 2009 (uzgodnienia umów wieloletnich oraz     postępowania konkursowe) - informujerny, że aktualnie obowiązującą     wersia oprogramowania niczbednego ob oczycotowania olików ofertowych     Informacja dotycząca Karty                                                                                                    | wersją oprogramowania niezbędnego do przygotowania plików ofertowych                                                                                                    | <ul> <li>Listy oczekujących</li> <li>Druki do pobrania</li> </ul>                   | UWAGA ŚWIADCZENIODAWCY zainteresowani kontraktowaniem<br>świadczeń zdrowotnych na rok 2009 (uzgodnienia umów wieloletnich oraz<br>postępowania konkursowe) - informujerny, że aktualnie obowiązującą<br>wersją oprogramowania nieżbędnego do przygotowania plików ofertowych | tel: 032/735 05 90, 735 05 63, 735 05 13<br>735 05 16, 735 05 82, 735 05 45<br>Informacja dotycząca Karty |

Po otwarciu okna "Portalu Świadczeniodawcy" klikamy w zakładkę "Aktywacja Świadczeniodawcy".

|        |                                                                                                    | 2                                                                                                    |
|--------|----------------------------------------------------------------------------------------------------|----------------------------------------------------------------------------------------------------|
| ogov   | vanie                                                                                                    |                                                                                                    |
| Rejest | racja świadczeniodawcy 🕨 Aktywa                                                                                           | cja świadczeniodawcy 🕨 Pomoc                                                                                                    |
|        |                                                                                                    |                                                                                                    |
|        |                                                                                                    |                                                                                                    |
|        | Kod świadzaniodawa u                                                                                                    |                                                                                                    |
| 2      | Kod świadczeniodawcy:<br>Użytkownik:                                                                                      |                                                                                                    |
| 2      | Kod świadczeniodawcy:<br>Użytkownik:<br>Hasło:                                                                            | zapomniałem hasła                                                                                                    |
| 2      | Kod świadczeniodawcy:<br>Użytkownik:<br>Hasło:<br>Zalogowanie do Portalu Świadczenio<br>postanowieniami Ustawy z dnia 29. | zapomniałem hasła<br>dawcy oznacza zobowiązanie do przestrzegania przepisów przy przetwarzaniu danych osobowych, zgodnie<br>18.1997 r. o ochronie danych osobowych (Dz. U. 2002 r. nr 101, poz. 926, ze zm.) |

Po kliknięciu otrzymujemy okno : "Formularz Aktywacyjny"

| https://ps.nfz-katowice.pl/CLO_WS/FormularzSwiadczeniodawca.as                                                                                                    | spx?st=0                                                                 |                                                                                                    |  |  |  |
|----------------------------------------------------------------------------------------------------|--------------------------------------------------------------------------|----------------------------------------------------------------------------------------------------|--|--|--|
|                                                                                                    | _                                                                        | Zatwierdž<br>[Zamknij]                                                                                                    |  |  |  |
|                                                                                                    | w s<br>(Śląski                                                           | Formularz Aktywacyjny<br>Świadczeniodawcy/Apteki<br>systemie informatycznym NFZ<br>i Oddział Wojewódzki Narodowego<br>Funduszu Zdrowia)                                            |  |  |  |
| Pieczęć świadczeniodawcy                                                                                                    |                                                                          | 1                                                                                                    |  |  |  |
| 1. Dane identyfikacyjne Świadczeniodawcy/Apteki (zwanego dalej Użytkownikiem):<br>Kod:<br>Wczytaj dane<br>Nazwa:<br>NIP:                                                                                                    |                                                                          |                                                                                                    |  |  |  |
| REGON:<br>Forma organizacyjna: Adres<br>Kod pocztowy: Adres<br>Poczta:<br>Miejscowość:<br>Kod tervtorialny gminy:                                                                                                    | siedziby                                                                 | L3                                                                                                    |  |  |  |
| Ulica, nr domu, nr lokalu:<br>Dane ko                                                                                                    | ontaktowe                                                                |                                                                                                    |  |  |  |
| Faks:                                                                                                    |                                                                          |                                                                                                    |  |  |  |
| <ol> <li>Działając w imieniu Użytkownika określonego powyżej w punkce<br/>Portalu Narodowego Funduszu Zdrowia (Śląski Oddział Wojewó<br/>Jednocześnie oświadczam, ze informacje zawarte w niniejszym Fo<br/>faktycznym.</li> </ol>                                                                                                    | ie 1A-C, wnosz<br>ódzki Narodowe<br>irmularzu Rejes                      | zę o dopuszczenie tego Użytkownika do korzystania z<br>rego Funduszu Zdrowia), zwanego dalej "Portalem".<br>stracyjnym są zgodne z aktualnym stanem prawnym i                      |  |  |  |
| 3. Działając w imieniu Użytkownika oświadczam, że:<br>a) Użytkownik ponosi odpowiedzialność za prawidłowość korzys<br>wszelkie osoby, którym Użytkownik udostępnił dane pozwalające i<br>b) Użytkownik zobowiązuje się do zachowania w tajemnicy danych<br>c) Użytkownik ponosi odpowiedzialność za skutki zagubienia,<br>Użytkownik w Portalu. | stania z Portalu<br>na korzystania z<br>h konta Użytkow<br>kradzieży lub | lu przez osoby działające w imieniu Użytkownika oraz<br>z Portalu.<br>wnika w Portalu i nieudostępniania ich osobom trzecim.<br>o udostępnienia nieuprawnionej osobie danych konta |  |  |  |
|                                                                                                    |                                                                          |                                                                                                    |  |  |  |

| <ol> <li>Działając w imieniu Użytkownika wnoszę, aby niżej wymieniona<br/>Administrator Użytkownika i wnoszę o dopuszczenie jej/go do<br/>osoby wskazanej w zdaniu poprzedzającym wraz z numerem tek</li> </ol> | a pani została zarejestrowana/wymieniony pan został zarejestrowany jako<br>przetwarzania danych w Portalu. Podaję poniżej: nazwisko, imię i PESEL<br>zfonu kontaktowego z tą osobą oraz adres poczty elektronicznej. |
|----------------------------------------------------------------------------------------------------|----------------------------------------------------------------------------------------------------|
| Nazwisko:                                                                                                    |                                                                                                    |
| Imię:                                                                                                    |                                                                                                    |
| PESEL:                                                                                                    |                                                                                                    |
| Telefon kontaktowy:                                                                                                    |                                                                                                    |
| E-mail:                                                                                                    |                                                                                                    |
| Identyfikator:                                                                                                    | Generuj                                                                                                    |
| Pytanie (odzyskiwanie hasła):                                                                                                    |                                                                                                    |
| Odpowiedź (odzyskiwanie hasła):                                                                                                    |                                                                                                    |
| Hasło:                                                                                                    |                                                                                                    |
| Potwórz hasło:                                                                                                    |                                                                                                    |
| Podpis administratora:                                                                                                    |                                                                                                    |
| <ol> <li>Wymagane załączniki:</li> <li>wypełniona, wydrukowana w dwóch egzemplarzach i podpisa</li> <li>Oświadczam, że zapoznałem się i akceptuje zapisy. <b>Begulami</b></li> </ol>                            | na <b>Umowa</b> na korzystanie z systemu informatycznego OW NFZ                                                                                                    |
|                                                                                                    |                                                                                                    |
| Wpisz tekst widoczny na obrazku o<br>4. V.                                                                                                    | lo pola tekstowego umieszczonego poniżej                                                                                                    |
| 30.09.2009<br>Data                                                                                                    | Podpis osób upoważnionych do reprezentowania świadczeniodawcy                                                                                                    |
|                                                                                                    | 4214732426184                                                                                                    |

W polu "Kod" wpisujemy kod świadczeniodawcy np. 123/400444 i klikamy "Wczytaj dane" W punkcie 4 należy wprowadzić dane osoby która będzie pełnić obowiązki administratora Portalu – może to być np. kierownik apteki lub osoba, która będzie przesyłać dane przez Portal.

W polu "Identyfikator" podajemy nazwę użytkownika która będzie wymagana do logowania w polu "Użytkownik". Jeśli nie wiemy jaki identyfikator sobie przypisać można skorzystać z opcji "Generuj" – system sam wygeneruje nazwę użytkownika.

W pola: "Pytanie", "Odpowiedź" wpisujemy dane do odzyskania hasła: w przypadku kiedy operator zapomni hasła, może skorzystać z opcji "zapomniałem hasła" wtedy zostanie poproszony o podanie odpowiedzi na pytanie, które wcześniej wpisaliśmy w te pola np.:

Pytanie (odzyskiwanie hasła) : Jakie jest imię mojego psa?

Odpowiedź (odzyskiwanie hasła) : Aramis

W polu "Hasło" należy podać hasło którego będzie używał administrator. Hasło powinno składać się z 4 liter (bez polskich znaków typu ś, ć,ł, itd.) oraz 4 cyfr.

Punkt 5 zawiera informacje, jakie dokumenty należy przedłożyć do podpisania umowy. Należy ustawić kursor myszy na wytłuszczonym polu "Umowa" co pozwoli nam po kliknięciu otworzyć, a następnie wydrukować umowę upoważniającą do korzystania z Portalu Narodowego Funduszu Zdrowia . **Umowę drukujemy w 2 egzemplarzach**.

UWAGA ! Umowa musi być podpisana przez osobę uprawnioną do reprezentowania przedsiębiorcy będącego właścicielem apteki !

W punkcie 6 należy ustawić kursor myszy na wytłuszczonym polu "Regulamin", co pozwoli nam na otwarcie, a następnie wydrukowanie Regulaminu. Należy odhaczyć okienko potwierdzające, że apteka zapoznała się i akceptuje Regulamin korzystania z Portalu. Następnie wpisujemy tekst widoczny na obrazku do pola poniżej.

## UWAGA ! Rozróżniana jest wielkość liter!!!

W przypadku wykrycia przez system błędu, zostanie wyświetlona stosowna informacja oraz czerwona \* (gwiazdka) przy polu w którym występuje błąd.

Po wypełnieniu formularza i kliknięciu w "Zatwierdź" na podany adres e-mail zostanie wysłana informacja zawierająca w treści link do formularza. Po kliknięciu na link i otwarciu się formularza należy skorzystać z przycisku Drukuj.

Formularz drukujemy w 1 egzemplarzu.

UWAGA ! Formularz musi być podpisany przez osobę uprawnioną do reprezentowania przedsiębiorcy będącego właścicielem apteki oraz przez administratora wskazanego w formularzu !

## DOKUMENTY WYDRUKOWANE.

Wydrukowane dokumenty: 2 egzemplarze Umowy i Formularz Aktywacyjny po podpisaniu należy niezwłocznie dostarczyć do siedziby Śląskiego OW NFZ w Katowicach.

Dokumenty mogą być dostarczone osobiście do Kancelarii Ogólnej, pocztą lub poprzez delegatury.

Wszelkich informacji związanych z funkcjonowaniem Portalu dla aptekarzy będą udzielać osoby:

| 1. | Włodzimierz Daniłowicz | tel. 32 735 19 24 |
|----|------------------------|-------------------|
| 2. | Małgorzata Wojnar      | tel. 32 735 17 09 |
| 3. | Iwona Tokarz           | tel. 32 735 18 48 |
| 4. | Marcin Absalon         | tel. 32 735 17 83 |
| 5. | Marek Bukowski         | tel. 32 735 18 62 |
| 6. | Daniel Sadowski        | tel. 32 735 17 96 |